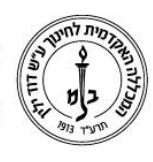

המכללה האקדמית לחינוך ע״ש דוד ילין (ע.ר.)

David Yellin Academic College of Education (R.A.)

# מדריך הקלדת ציונים

יולי 2018

הקלדת הציונים מתבצעת היום דרך פורטל המרצה. ניתן להקליד ציונים **למטלה, עבודה, מבחן** – מועד אי ומועד בי

סטודנטים רואים בפורטל את המטלות\מבחנים עם הציון וכן את הציון הסופי בקורס. חשוב לציין כי אם הוגדר משקל למטלות (ומצטבר ל 100%) מרצה יראה ציון **משוקלל** אך הסטודנטים יראו את הציון כציון **סופי**.

חשוב להדגיש כי לא ניתן להקליד ציון סופי.

אם יש צורך חריג להקליד ציון סופי לסטודנט יש לפנות לשני ממנהל סטודנטים.

#### הקדמה

כאשר מגדירים קורס, המערכת לא מקצה מטלות או עבודות, רק מבחנים אותם המרצה ביקש בשנים קודמות. המבחן ייעולה שנהיי.

על מנת להקליד ציונים למטלות נוספות, יש להיכנס לדף השיעור ולהגדיר את המטלות במערכת. (ניתן למצוא הנחיות באתר המכללה, לקבל הנחיות כתובות או להתקשר למרכז התמיכה לקבלת הסבר.)

המערכת מאפשרת לתת משקל לכל אחת מטלות המוגדרות. היה והגדרנו משקל המערכת יודעת לחשב ציון משוקלל אך אינה מציבה אותו כציון סופי וזאת מתוך הנחה שיש למרצה שיקולים אחרים בעת מתן הציון הסופי. מרצה שרוצה לתקן לתלמיד ציון סופי ישלח בקשה במייל למנהל סטודנטים והם יעשו זאת.

**חשוב מאד** להקפיד על הקלדה **נכונה** של הציונים, כלומר להקליד את הציון **במטלה** הנכונה **ובמועד** הנכון.

### כניסה למערכת:

: כאמור, ההקלדה מתבצעת בפורטל המרצה

אתר המכללה → סגל → פורטל המרצה → התחברות למערכת → השיעורים שלי.

|        | 2    | \$          | בחר שנה: תשעד דו בחר סמסטר: א                                        |               |
|--------|------|-------------|----------------------------------------------------------------------|---------------|
|        |      |             | השיעורים שלי                                                         |               |
| לומדים | שעות | <b>C</b> .4 | שם שיעור                                                             | פר שיעור      |
| 8      | 2.00 | 2.00        | 🖳 🏰 🔯 דידקטיקה של חינור בלתי פורמאלי במסלול חברתי-קהילתי-שנה ג'      | 000-1134258-0 |
| 8      | 2.00 | 2.00        | 🙉 🍪 🧱 התנסות מעשית- חינור בלתי פורמאלי -חברתי-קהילתי-שנה ג'          | 000-2042361-  |
| 21     | 1.00 | 1.00        | ניהול פרויקטים ויזמות חברתיות בקהילה-חינור בלתי פורמאלי-שנה ג' 🚯 🎬 🏟 | 000-1348798-  |

כאן מוודאים שהשנה (1) והסמסטר (2) נכונים, ובוחרים בצלמית ״קליטת ציונים״ (3).

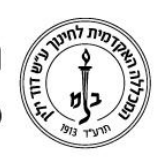

## המכללה האקדמית לחינוך ע"ש דוד ילין (ע.ר.) David Yellin Academic College of Education (R.A.)

#### ; קליטת ציונים

: כעת נכיר את מסך ״קליטת הציונים״

|                               |                                                                 |                                                                                                    | <mark>לידיעתכנ</mark><br>על מנת להקליד ציונים, יש לבחור תחיל<br>(מטלה ראשונה\שניה) ולאחר מכן ל | י<br>ה את המטלות מתוך הרשימות<br>זקיש על כפתור"הצג ציונים"                                                                                           |                                             |                                                  |
|-------------------------------|-----------------------------------------------------------------|----------------------------------------------------------------------------------------------------|------------------------------------------------------------------------------------------------|----------------------------------------------------------------------------------------------------|---------------------------------------------|--------------------------------------------------|
|                               |                                                                 |                                                                                                    | הציון <b>המשוקלל</b> בטבלה יופיע אצי                                                           | ' הסטודנטים כציון <b>סופי</b> .                                                                                                    |                                             |                                                  |
|                               |                                                                 |                                                                                                    | יש להקליד ציונים מו                                                                            | וך <b>100</b> נק'                                                                                                    |                                             |                                                  |
| מטלה ראשנה. [1 ₪<br>מעד. [בחו | א) מבחן סמסטרא' (99)<br>ור ערך מהרשימה)<br>(בחר ערך<br>מהרשימה) |                                                                                                    | ז)<br>ניתן להקליד ציון או לבחור מתוך הרשיתה. במיבר בי<br>ישייו או ורוויוניו                    | פאלה שניה (נהר ערך מהישימה)<br>משלה שניה (נהר ערך מהישימה)<br>המינום באפגעת טיב לה תיפחר ישימה הפינים הימי<br>ב לועל בתידער (ב-2020) ב-2.000 תוענים) | ۱۹۵۲<br>(۲) عدید<br>بیاردو مونیاردی<br>موال | שמור   הפקת ריכוז ציונים 😸 ייצוח<br>הצג ציונים 3 |
| שם תלמיד                      | כל המועדים                                                      |                                                                                                    | קטעונת                                                                                         | ציון משוהלל                                                                                                    | איון קופו                                   |                                                  |
|                               | <b>3</b> <sup>1</sup>                                           |                                                                                                    | מי המניו                                                                                       | ().                                                                                                    | 510 [15                                     |                                                  |
|                               | 2                                                               | -                                                                                                    | מן המנין<br>מי המנור                                                                           | ()                                                                                                    |                                             |                                                  |
|                               |                                                                 | -                                                                                                    | מן המנו                                                                                        | ()-                                                                                                    |                                             |                                                  |
| The state                     |                                                                 | -                                                                                                    |                                                                                                | (-)-                                                                                                    |                                             |                                                  |
| r                             |                                                                 | and the local division of the local division of the local division | מר המנינ                                                                                       | ()                                                                                                    |                                             |                                                  |
|                               |                                                                 | and the second                                                                                                    | מר המניר                                                                                       | (-) -                                                                                                    |                                             |                                                  |
| 10.07000                      |                                                                 | and the second second                                                                                                    | מן המנין                                                                                       | (-) -                                                                                                    |                                             |                                                  |

שדות הבחירה יימטלה ראשונהיי **(1)** ויימטלה שניהיי **(2)** הם רשימה נגללת של כל המטלות (מבחנים, עבודות וכוי) שהוגדרו בשיעור ומתוך הרשימה יש לבחור במטלות בהן רוצים להקליד ציון.

> . בשיעורים עם יותר מ2 מטלות יש לחזור על התהליך עבור כל זוג מטלות.

> > בשם המטלה, ניתן לראות את משקלה בציון המשוקלל\סופי.

חשוב לזכור: במטלות מסוג יימבחןיי, לאחר בחירה במטלה, יופיע חלון בחירה נוסף **(3)** המאפשר לבחור את מועד (א', ב' או מיוחד) המבחן. <u>חשוב מאד</u> להקליד ציון במועד המתאים (א', ב', מיוחד). אם, למשל, סטודנט ירצה לבקש סריקת מבחן הוא לא יוכל לבקש זאת על מטלה ללא ציון במועד הנכון.

על מנת להקליד את הציונים יש ללחוץ על כפתור ״הצג ציונים״ **(4)**. כאן ניתן גם לתקן ציונים שכבר הוקלדו.

כל עוד לא בחרנו מטלה ולחצנו על *הצג ציונים*, נוכל לראות רק את העמודה של הציון המשוקלל ואת עמודת הציון הסופי, שכזכור לא ניתן להקליד בה ציון.

לאחר שבחרנו את המטלה, ביקשנו להציג וגם סימנו את משבצת הציון הסופי המסך יראה כך :

| הצג ציונים |              | רך מהרשימה)<br>ורשימת הציונים המיוחדים. | לה שניה: (בחר עו<br>ות טאב לא תיפתח | מט<br>עבר ביו הציונים באמצע | להסליד ציון או לבחור מתור הרשימה. במ | ניתו     | טלה ראשונה: 1 (א) מבחן סמסטר א' (50)<br>מועד: (בחר ערך מהרשימה)                                                                                                    | a                 |
|------------|--------------|-----------------------------------------|-------------------------------------|-----------------------------|--------------------------------------|----------|----------------------------------------------------------------------------------------------------|-------------------|
|            |              | -0 תשעח)                                | 3083075-1)                          | וכימיה - לעל-יסודי          | ציוני סטודנטים בקורס: ביו            |          |                                                                                                    |                   |
|            | 8) ציון סופי | מועד 2 📝 🌀                              | זמסטר א'<br>ס                       | ציונים: מבחן כ<br>מועד 1 🏏  | 🕖 ציון משוקלל                        | סטטוס    | ת.ו. תלמיד                                                                                                    | שם תלמיד          |
|            |              | לא רשאי                                 |                                     | אין ציון                    | (-) -                                | מן המנין | 00000000                                                                                                    | Fight Tables Carl |
|            |              | לא רשאי                                 |                                     | 76                          | (-) -                                | מן המנין | and the second second s | 1000.00710        |
|            |              | לא רשאי                                 |                                     | 76                          | (-) -                                | מן המניך | (common)                                                                                                    | 100 010110        |
|            |              | לא רשאי                                 | 8                                   | 4                           | (-) -                                | בוגר     | 10712-003                                                                                                    |                   |
|            |              | לא רשאי                                 |                                     | 64                          | (-) -                                | מן המנין | \$154.78E                                                                                                    | (Bal) 11          |
|            |              | לא רשאי                                 |                                     | 68                          | (-) -                                | מן המניך | 101-01120                                                                                                    | 100000            |
|            | 5 g          | לא רשאי                                 |                                     | 80                          | (-) -                                | מן המניך | and the second second s | 10.01000          |

ניתן לראות את עמודת המטלה שבחרנו, על כל המועדים שלה (כשמדובר במבחן) **(5)** ו-**(6)**, ציון משוקלל וציון סופי **(3)**, בעמודת המועד ניתן להקליד ציון. לאחר הקלדת **כל** הציונים בקורס ניתן יהיה לראות את הציון המשוקלל **(7)** שאותו הסטודנטים יראו כסופי. ציון סופי **(8)** יופיע רק במקרה וניתן ציון\הערכה מילולי.

כמובן, לא לשכוח לשמור... (8)

רח' מעגל בית המדרש 7, בית הכרם, ת.ד. 3578 ירושלים 9103501 טל. www.dyellin.ac.il | 02-6521548 | 02-6558111

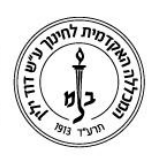

# המכללה האקדמית לחינוך ע״ש דוד ילין (ע.ר.) David Yellin Academic College of Education (R.A.)

השלב האחרון הוא הקלדת הציון. ניתן להקליד ציון מילולי או ציון מספרי. על מנת להקליד ציון מילולי יש לעמוד עם העכבר על באזור הציון ואוטומטית תפתח רשימה לבחירה ממנה

| <br>*             |   |
|-------------------|---|
| סיים/מה           |   |
| Incomplete        |   |
| נכשל              |   |
| ×"צ               |   |
| <br>עבר בהצטיינות | - |
| עבר               |   |
| עובר ל 2 ש"ש      |   |
| עובר ל 4 ש"ש      |   |
| <br>פטור מיוחד    |   |
| פטור חריג באנגלית |   |
| פטור              |   |
| סיים-כרם          |   |
| סיים בהצלחה -כרם  |   |
|                   |   |

נבחר את השורה הרצויה. על מנת להקליד ציון ספרתי, עומדים על השדה ופשוט מקלידים.

-שימו לב: אם רוצים להקליד רק ציונים מספריים, מומלץ לעבור בין השורות בעזרת מקש ה

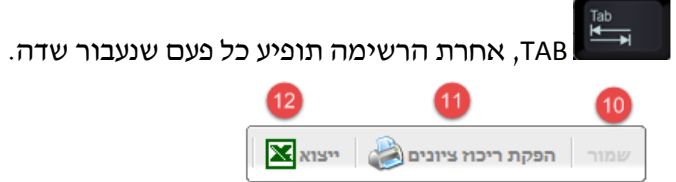

לסיום, לא לשכוח לשמור **(10)**. ניתן גם להדפיס ריכוז ציונים בקורס **(11)** או לשלוח אותם לגליון Excel **(12)** 

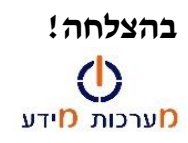